# Manual för GBC Seriespel

Välkommen till seriespel.gbcbeach.com – din onlinetjänst för Seriespelet på GBC.

Adress: https://seriespel.gbcbeach.com

Termer som används:

- **Termin** = Vår (VT) eller höst (HT)
- Period = 5-veckor, där alla lag möter alla två gånger
- Omgång = En vecka två matcher
- Ersättare (E) = Spelare som hoppar in för en annan spelare under en hel period
- Reserv (R) = Spelare som hoppar in i enstaka matcher

Frågor och support: <u>info@gbcbeach.com</u> Tekniska frågor: <u>johan@mixmedia.se</u>

### LOGGA IN SOM SPELARE

Klicka på knappen
 Logga in spelare

längst ner på sidan.

Ange din

mailadress (OBS! Använd samma mailadress som finns registrerad på ditt GBC-konto)

- Du får nu ett mail med en 4-siffrig pinkod
- Ange pinkoden och logga in.

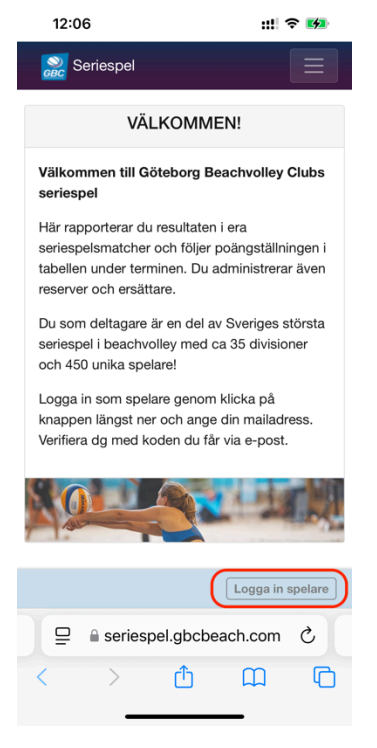

| 12:06                       |                  |       |        |        |         | ::!! 🗢 🛤 |       |      |           |
|-----------------------------|------------------|-------|--------|--------|---------|----------|-------|------|-----------|
| series                      | spel             |       |        |        |         |          |       |      |           |
| Logga                       | a in sp          | elare | 9      |        |         |          |       | 3    | ×         |
| Log                         | Logga in spelare |       |        |        |         |          |       |      |           |
| E-p                         | E-postadress     |       |        |        |         |          |       |      |           |
| linda.gronberg@gbcbeach.com |                  |       |        |        |         |          |       |      |           |
| N                           | Nästa            |       |        |        |         |          |       |      |           |
|                             |                  |       |        |        |         |          |       |      |           |
| Verifie                     | ra dg            | med   | kode   | en du  | ı får v | ia e-    | post. |      |           |
|                             |                  | 68    | 62     |        | Л       |          |       |      |           |
|                             |                  | a sei | riespe | l.gbcl | beach   | .com     |       |      |           |
| ~ `                         | ~                |       |        |        |         |          |       | к    | lar       |
| "com"                       |                  |       | come   |        |         |          | comb  |      |           |
| qw                          | е                | r     | t      | У      | u       | i        | 0     | р    | å         |
| a s                         | d                | f     | g      | h      | j       | k        | 1     | ö    | ä         |
| ¢                           | z                | x     | С      | v      | b       | n        | m     |      | $\otimes$ |
| 123 (                       | 3                |       |        |        |         |          |       | retu | r         |
|                             |                  |       |        |        |         |          |       | ,O   | ,         |
|                             |                  | _     |        |        |         | _        |       | Я    |           |

| 12:09 🗰 🕫 🐲                                                                                                    |
|----------------------------------------------------------------------------------------------------|
| seriespel                                                                                                    |
| Här rapporterar du resultaten i era<br>seriespelsmatcher och följer poängställningen i<br>tabellen under terminen. Du administrerar även<br>reserver och ersättare. |
| Logga in spelare ×                                                                                                    |
| Logga in spelare                                                                                                    |
| Inloggningskod skickad till<br>linda.gronberg@gbcbeach.com                                                                                                    |
| linda.gronberg@gbcbeach.com                                                                                                    |
|                                                                                                    |
| Linda Grönberg                                                                                                    |
|                                                                                                    |
|                                                                                                    |
|                                                                                                    |
| Logga in spelare                                                                                                    |
| ₽ 🔒 seriespel.gbcbeach.com Č                                                                                                    |
| < > < < >                                                                                                    |
|                                                                                                    |

| 12:09                                          | ::!! 🗟 💋                    |           |  |  |  |  |  |  |  |
|------------------------------------------------|-----------------------------|-----------|--|--|--|--|--|--|--|
| Du som deltagare är en del av Sveriges största |                             |           |  |  |  |  |  |  |  |
| Logga in spela                                 | ×                           |           |  |  |  |  |  |  |  |
| Logga in spelare                               |                             |           |  |  |  |  |  |  |  |
| linda.gronberg                                 | linda.gronberg@gbcbeach.com |           |  |  |  |  |  |  |  |
| 1234                                           |                             |           |  |  |  |  |  |  |  |
| Verifierar.                                    |                             |           |  |  |  |  |  |  |  |
| Linda Grönber                                  | g                           |           |  |  |  |  |  |  |  |
|                                                |                             |           |  |  |  |  |  |  |  |
|                                                |                             |           |  |  |  |  |  |  |  |
|                                                |                             |           |  |  |  |  |  |  |  |
|                                                |                             |           |  |  |  |  |  |  |  |
|                                                |                             |           |  |  |  |  |  |  |  |
| l si                                           | seriespel.gbcbeach.com      |           |  |  |  |  |  |  |  |
| $\wedge \vee$                                  | Klar                        |           |  |  |  |  |  |  |  |
| 1                                              | 2<br>^BC                    | 3<br>Def  |  |  |  |  |  |  |  |
| 4<br>©H1                                       | 5<br>JKL                    | 6<br>MNO  |  |  |  |  |  |  |  |
| 7<br>pqrs                                      | 8<br>TUV                    | 9<br>wxyz |  |  |  |  |  |  |  |
| + * #                                          | 0                           | $\otimes$ |  |  |  |  |  |  |  |
|                                                |                             |           |  |  |  |  |  |  |  |
|                                                |                             |           |  |  |  |  |  |  |  |
| -                                              |                             | •         |  |  |  |  |  |  |  |

### MIN SIDA

- På Min sida kan du ange ersättare i ditt lag i aktuell spelperiod.
- Ersättare gäller hela spelperioden och måste registreras innan första matchen är spelad. Läs mer om Ersättare i reglerna för seriespelet.
- På Min sida ser du också alla dina matcher, just nu i innevarande termin. Längre fram kommer vi också att importera äldre resultat så att du som spelare ska kunna följa din utveckling genom åren.
- Här ser du också aktuell resultattabell för din grupp.

## 12:14 ::!! 穼 🚺 🤶 Seriespel Min sida Elisa Herrmann / Linda Grönberg í Anmäl ersättare ENKEL Visa enkel / detaljerad matchlista Kommande Spelade Tabell mån 13 jan. KI 18:00 till 20:00 Dam Elitserie Anna Tsoukala / Foteini Xanthi Elisa Herrmann / Linda Grönberg Registrera resultat Reserver Linda Grönberg (Dam) Logga ut spelare ⊒ seriespel.gbcbeach.com Ç > < Û $\square$ በ

### **R**EGISTRERA RESULTAT OCH ANGE RESERVER

- Som spelare är du ansvarig för att resultatet i dina matcher blir registrerade.
- I varje grupp är det den högst rankade.
  spelaren som är ytterst ansvarig för att alla resultat kommer in.
- På Min sida hittar du ditt lags matcher.
  Klicka på knappen Registrera resultat vid aktuell match.
- Fyll i slutresultatet i varje spelat set.
- Set som ej spelats lämnas tomt.
- Fram tills nästa match är spelad har du möjlighet att rätta eventuella fel i rapporteringen.
- När resultatet rapporterats kommer

varje berörd spelare att få ett mail med det registrerade resultatet. Om du inte vill ha detta mail – stäng av det under inställningarna.

### ANGE RESERVER

- Om en match spelas med reserv är det viktigt att ange detta INNAN resultatet registrerats.
- Från och med tredje omgången med reserv (under samma period) utdelas endast halv poäng per vunnet set.
- Reserv anges med Förnamn

Efternamn (R) i match- och resultatlistan.

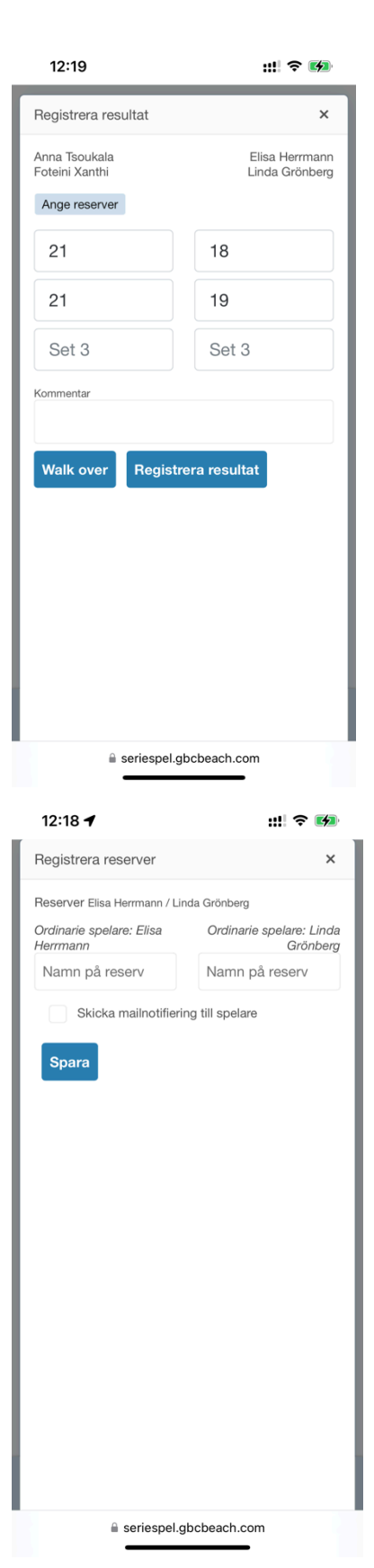

### ANGE WALK OVER - WO

- Walk over registreras genom att klicka på knappen Walk over i resultatvyn.
- Ange det lag som lämnat WO
- Markera om reservlag fanns på plats eller inte

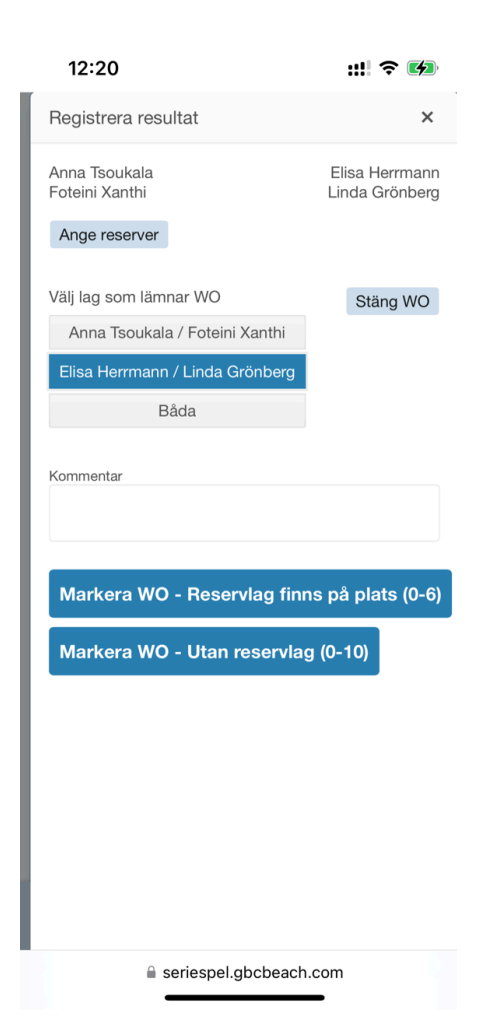

### INSTÄLLNINGAR

 Välj om du vill stänga av mailnotifiering när reserv/ersättare anges eller resultat i dina matcher rapporteras.

# 13:01 : III Constant of the second second

Version: 1.0.0.3

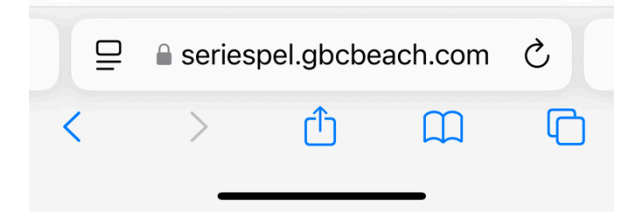